| File    | Home Ins  | ert Page                 | Layout Dat                  | a Reviev  | w View     | v Develope             | r Help                |                   |        |       |        |                            |                             |                      |                  |            |            |                    |                    | Com                    | nents 🛛         | 🖻 Share 🕞 |
|---------|-----------|--------------------------|-----------------------------|-----------|------------|------------------------|-----------------------|-------------------|--------|-------|--------|----------------------------|-----------------------------|----------------------|------------------|------------|------------|--------------------|--------------------|------------------------|-----------------|-----------|
| ら、<br>つ |           | Calibr                   | ri 🗸                        | 11 v A    | A^ A       | $\equiv \equiv \equiv$ | * ~                   | ab<br>C Wrap Text |        | Gener | ral    | ~                          |                             |                      |                  |            | 8          | ∑ AutoSun          | °° <sup>∧</sup> Z√ | 7 7                    |                 |           |
| (- ×    | Paste 🗳   | B                        | <i>I</i> <u>U</u> → <u></u> | ~ <u></u> | <u>A</u> ~ | ≣≡≡                    | <u>←</u> ≡ <u>→</u> ≡ | 🖶 Merge & Ce      | nter ~ | \$~   | % 🤊 🗧  | -0.00<br>00 <del>→</del> 0 | Conditional<br>Formatting ∽ | Format as<br>Table ∽ | Cell<br>Styles ¥ | Insert Del | ete Format | ↓ Fill ▼ ♦ Clear ▼ | Sort<br>Filter     | & Find &<br>Y Select Y | Analyze<br>Data |           |
| Undo    | Clipboard | Гы                       | Font                        |           | Ŀ          |                        | Alignme               | ent               | L      |       | Number | ٦                          |                             | Styles               |                  | Ce         | lls        |                    | Editing            |                        | Analysis        | ~         |
| 039     | • : )     | $\langle \checkmark f_x$ |                             |           |            |                        |                       |                   |        |       |        |                            |                             |                      |                  |            |            |                    |                    |                        |                 | ~         |
| -       | В         | C                        | D                           | F         | F          | G                      | н                     |                   | J      | К     | L      | М                          | Ν                           | 0                    | Р                | Q          | R          | S                  | Т                  | U                      | V               | W         |
| 1       | Monday    | Tuesday                  | Wednesday                   | Thursday  | Friday     | Saturday               | Sunday                |                   |        |       |        |                            |                             |                      |                  |            |            |                    |                    |                        |                 |           |
| 2 1st   | Ş         | 5 Ş                      | 8 Ş9                        | Ş2        | Ş          | Ş5 Ş6                  | Ş4                    |                   |        |       |        |                            |                             |                      |                  |            |            |                    |                    |                        |                 |           |
| 3 2nd   | \$        | 5 \$8                    | 8 \$9                       | \$2       | \$         | \$5 \$6                | \$4                   |                   |        |       |        |                            |                             |                      |                  |            |            |                    |                    |                        |                 |           |
| 4 3rd   | \$        | 1 \$0                    | 5 \$4                       | \$6       | \$1        | 10 \$3                 | \$2                   |                   |        |       |        |                            |                             |                      |                  |            |            |                    |                    |                        |                 |           |
| 5 4th   | \$        | 3 \$2                    | 2 \$7                       | \$5       | \$1        | 12 \$8                 | \$9                   |                   |        |       |        |                            |                             |                      |                  |            |            |                    |                    |                        |                 |           |
| 5 5th   | Ş         | 6 \$                     | 7 \$5                       | \$8       | Ş          | \$7 \$4                | \$6                   |                   |        |       |        |                            |                             |                      |                  |            |            |                    |                    |                        |                 |           |
| 7 6th   | Ş         | 5 \$4                    | 4 \$4                       | \$10      | \$1        | 11 \$5                 | \$9                   |                   |        |       |        |                            |                             |                      |                  |            |            |                    |                    |                        |                 |           |
| 3 7th   | Ş         | 6 \$                     | 3 \$3                       | \$11      | \$1        | 11 \$5                 | \$10                  |                   |        |       |        | He                         | llo, and                    | d wel                | come             | e to Ma    | ark's E    | xcel Ti            | ps.                |                        |                 |           |
| 9 8th   | Ş         | 6 \$                     | 3 \$2                       | \$13      | \$1        | 12 \$5                 | \$11                  |                   |        |       |        | То                         |                             | aro                  | aoina            | to ch      |            | uhow               | +0                 |                        |                 |           |
| 0 9th   | Ş         | 7 \$                     | 2 \$1                       | \$15      | \$1        | 13 \$5                 | \$12                  |                   |        |       |        | 100                        | Jay, we                     | are                  | going            | s to she   | ow yo      | unow               | 10                 |                        |                 |           |
| 1 10th  | Ş         | 7 \$                     | 1 \$0                       | \$16      | \$1        | 14 \$5                 | \$14                  |                   |        |       |        | fre                        | eze th                      | e top                | row.             | and fi     | rst col    | umn at             | t the              |                        |                 |           |
| 2 11th  | Ş         | 8 \$:                    | 1 \$5                       | \$18      | \$1        | 15 \$5                 | \$15                  |                   |        |       |        |                            |                             |                      |                  |            |            |                    |                    |                        |                 |           |
| 3 12th  | Ş         | 8 \$                     | 3 \$12                      | \$20      | \$1        | 15 \$4                 | \$16                  |                   |        |       |        | sar                        | ne tim                      | e in E               | xcel .           | 365. Le    | et's ge    | et starte          | ed.                |                        |                 |           |
| 4 13th  | Ş         | 9 \$                     | 5 \$3                       | \$21      | \$1        | 16 \$4                 | \$18                  |                   |        |       |        |                            |                             |                      |                  |            |            |                    |                    |                        |                 |           |
| 5 14th  | Ş         | 9 \$1                    | 2 \$5                       | \$23      | \$1        | 17 \$4                 | \$19                  |                   |        |       |        |                            |                             |                      |                  |            |            |                    |                    |                        |                 |           |
| 6 15th  | \$1       | 0 \$3                    | 3 \$12                      | \$25      | \$1        | 18 \$4                 | \$20                  |                   |        |       |        |                            |                             |                      |                  |            |            |                    |                    |                        |                 |           |
| 7 16th  |           |                          |                             |           |            |                        |                       |                   |        |       |        |                            |                             |                      |                  |            |            |                    |                    |                        |                 |           |
| 8 17th  |           |                          |                             |           |            |                        |                       |                   |        |       |        |                            |                             |                      |                  |            |            |                    |                    |                        |                 |           |
| 9 18th  |           |                          |                             |           |            |                        |                       |                   |        |       |        |                            |                             |                      |                  |            |            |                    |                    |                        |                 |           |
| 0 19th  |           |                          |                             |           |            |                        |                       |                   |        |       |        |                            |                             |                      |                  |            |            |                    |                    |                        |                 |           |
| 1 20th  |           |                          |                             |           |            |                        |                       |                   |        |       |        |                            |                             |                      |                  |            |            |                    |                    |                        |                 |           |
| 2 21st  |           |                          |                             |           |            |                        |                       |                   |        |       |        |                            |                             |                      |                  |            |            |                    |                    |                        |                 |           |
| 3 22nd  |           |                          |                             |           |            |                        |                       |                   |        |       |        |                            |                             |                      |                  |            |            |                    |                    |                        |                 |           |
| 4 23rd  |           |                          |                             |           |            |                        |                       |                   |        |       |        |                            |                             |                      |                  |            |            |                    |                    |                        |                 |           |
| 24th    |           |                          |                             |           |            |                        |                       |                   |        |       |        |                            |                             |                      |                  |            |            |                    |                    |                        |                 |           |
| 6 25th  |           |                          |                             |           |            |                        |                       |                   |        |       |        |                            |                             |                      |                  |            |            |                    |                    |                        |                 |           |
| 7 26th  |           |                          |                             |           |            |                        |                       |                   |        |       |        |                            |                             |                      |                  |            |            |                    |                    |                        |                 |           |
| 28      |           |                          |                             |           |            |                        |                       |                   |        |       |        |                            |                             |                      |                  |            |            |                    |                    |                        |                 |           |
| •       | Sheet1    | (+)                      |                             |           |            |                        |                       |                   |        |       |        |                            |                             | -                    |                  |            |            |                    |                    |                        |                 |           |
| Ready   | Accessi   | bility: Good to          | go                          |           |            |                        |                       |                   |        |       |        |                            |                             |                      |                  |            |            | <b>=</b>           | E                  | 巴 - —                  |                 | + 1009    |

| F   | ile H             | ome Inser                   | t Page l           | ayout Dat  | a Reviev                     | w View | Develope     | er Help |                                |                 |            |                     |                        |                             |           |                  |            |             |                       |                               | 🖓 Comn   | nents 🛛         | 숨 Share 🗸 |
|-----|-------------------|-----------------------------|--------------------|------------|------------------------------|--------|--------------|---------|--------------------------------|-----------------|------------|---------------------|------------------------|-----------------------------|-----------|------------------|------------|-------------|-----------------------|-------------------------------|----------|-----------------|-----------|
| (   | <b>? ~</b><br>? ~ | Paste                       | Calibri<br>B 1     | •<br>U • ⊞ | 11 ~ A<br>~   <u>&amp;</u> ~ | A^ A¥  | = = <u>=</u> | ≫~ ~    | ab<br>C♥ Wrap Tex<br>∰ Merge & | kt<br>.Center ∽ | Gene<br>\$ | ral<br>~ % <b>9</b> | v<br>00. 0↔<br>0.€ 00. | Conditional<br>Formatting ~ | Format as | Cell<br>Styles Y | Insert Del | lete Format | ∑ AutoSur<br>↓ Fill ~ | n × AZY<br>Sort 8<br>Filter 1 | k Find & | Analyze<br>Data |           |
|     | Undo              | Clipboard                   | Б                  | Font       |                              | Гъ     |              | Alignm  | ent                            | 12              |            | Number              | آيا<br>ا               |                             | Styles    |                  | Ce         | ells        | V Clear               | Editing                       |          | Analysis        | ~         |
| 03  | 20                |                             | 1 fr               |            |                              |        |              | _       |                                |                 |            |                     |                        |                             |           |                  |            |             |                       | -                             |          |                 | ~         |
| 0.  | ,                 | • • •                       | $\sim J_{\lambda}$ | 5          | -                            | 5      | C            |         |                                |                 | 14         |                     |                        |                             |           |                  | 0          | D           | C                     | -                             |          |                 |           |
| 4   | A                 | B                           |                    | D          | ±                            | F 11   | G            | H       |                                | J               | K          | L                   | M                      | N                           | 0         | P                | Q          | ĸ           | 5                     |                               | U        | V               |           |
| 1   | •                 | Monday                      | Tuesday            | Wednesday  | Thursday                     | Friday | Saturday     | Sunday  |                                |                 |            |                     |                        |                             |           |                  |            |             |                       |                               |          |                 | /         |
| 2   | 1st               | \$5                         | \$8                | \$9        | \$2                          | \$5    | \$6          | \$4     |                                |                 |            |                     |                        |                             |           |                  |            |             |                       |                               |          |                 | /         |
| 3   | 2nd               | \$5                         | \$8                | \$9        | \$2                          | \$5    | Ş6           | \$4     |                                |                 |            |                     |                        |                             |           |                  |            |             |                       |                               |          |                 |           |
| 4   | 3rd               | Ş1                          | \$6                | Ş4         | \$6                          | \$10   | \$3          | \$2     |                                |                 |            |                     |                        |                             |           |                  |            |             |                       |                               |          |                 |           |
| 5   | 4th               | \$3                         | \$2                | \$7        | Ş5                           | \$12   | \$8          | \$9     |                                |                 |            |                     |                        |                             |           |                  |            |             |                       |                               |          |                 | /         |
| 6   | 5th               | \$6                         | \$7                | \$5        | \$8                          | \$7    | \$4          | \$6     |                                |                 |            |                     |                        |                             |           |                  |            |             |                       |                               |          |                 | /         |
| 7   | 6th               | \$5                         | \$4                | \$4        | \$10                         | \$11   | \$5          | \$9     |                                |                 |            |                     |                        |                             |           |                  |            |             |                       |                               |          |                 | /         |
| 8   | 7th               | \$6                         | \$3                | \$3        | \$11                         | \$11   | \$5          | \$10    |                                |                 |            |                     | Hore                   | we ha                       | veal      | hasir            | chart      | contai      | ining d               | ata                           |          |                 | /         |
| 9   | 8th               | \$6                         | \$3                | \$2        | \$13                         | \$12   | \$5          | \$11    |                                |                 |            |                     | псте                   |                             | ive a i   | basic            | chart      | contai      | ining u               | ata.                          |          |                 | /         |
| 10  | 9th               | \$7                         | \$2                | \$1        | \$15                         | \$13   | \$5          | \$12    |                                |                 |            |                     |                        |                             |           |                  |            |             |                       |                               |          |                 |           |
| 11  | 10th              | \$7                         | \$1                | \$0        | \$16                         | \$14   | \$5          | \$14    |                                |                 |            |                     |                        |                             |           |                  |            |             |                       |                               |          |                 |           |
| 12  | 11th              | \$8                         | \$1                | \$5        | \$18                         | \$15   | \$5          | \$15    |                                |                 |            |                     |                        |                             |           |                  |            |             |                       |                               |          |                 |           |
| 13  | 12th              | \$8                         | \$3                | \$12       | \$20                         | \$15   | \$4          | \$16    |                                |                 |            |                     |                        |                             |           |                  |            |             |                       |                               |          |                 |           |
| 14  | 13th              | \$9                         | \$5                | \$3        | \$21                         | \$16   | \$4          | \$18    |                                |                 |            |                     |                        |                             |           |                  |            |             |                       |                               |          |                 |           |
| 15  | 14th              | \$9                         | \$12               | \$5        | \$23                         | \$17   | \$4          | \$19    |                                |                 |            |                     |                        |                             |           |                  |            |             |                       |                               |          |                 |           |
| 16  | 15th              | \$10                        | \$3                | \$12       | \$25                         | \$18   | \$4          | \$20    |                                |                 |            |                     |                        |                             |           |                  |            |             |                       |                               |          |                 |           |
| 17  | 16th              |                             |                    |            |                              |        |              |         |                                |                 |            |                     |                        |                             |           |                  |            |             |                       |                               |          |                 |           |
| 18  | 17th              |                             |                    |            |                              |        |              |         |                                |                 |            |                     |                        |                             |           |                  |            |             |                       |                               |          |                 |           |
| 19  | 18th              |                             |                    |            |                              |        |              |         |                                |                 |            |                     |                        |                             |           |                  |            |             |                       |                               |          |                 |           |
| 20  | 19th              |                             |                    |            |                              |        |              |         |                                |                 |            |                     |                        |                             |           |                  |            |             |                       |                               |          |                 |           |
| 21  | 20th              |                             |                    |            |                              |        |              |         |                                |                 |            |                     |                        |                             |           |                  |            |             |                       |                               |          |                 |           |
| 22  | 21st              |                             |                    |            |                              |        |              |         |                                |                 |            |                     |                        |                             |           |                  |            |             |                       |                               |          |                 |           |
| 23  | 22nd              |                             |                    |            |                              |        |              |         |                                |                 |            |                     |                        |                             |           |                  |            |             |                       |                               |          |                 |           |
| 24  | 23rd              |                             |                    |            |                              |        |              |         |                                |                 |            |                     |                        |                             |           |                  |            |             |                       |                               |          |                 |           |
| 25  | 24th              |                             |                    |            |                              |        |              |         |                                |                 |            |                     |                        |                             |           |                  |            |             |                       |                               |          |                 |           |
| 26  | 25th              |                             |                    |            |                              |        |              |         |                                |                 |            |                     |                        |                             |           |                  |            |             |                       |                               |          |                 |           |
| 27  | 26th              |                             |                    |            |                              |        |              |         |                                |                 |            |                     |                        |                             |           |                  |            |             |                       |                               |          |                 |           |
| 28  |                   |                             |                    |            |                              |        |              |         |                                |                 |            |                     |                        |                             |           |                  |            |             |                       |                               |          |                 |           |
|     | •                 | Sheet1                      | (+)                |            |                              |        |              |         |                                |                 |            |                     |                        | :                           | 4         |                  |            |             |                       |                               |          |                 |           |
| Rea | dv 🗖              | S <sup>o</sup> Accessibilit | tv: Good to a      | 0          |                              |        |              |         |                                |                 |            |                     |                        |                             |           |                  |            |             | III                   |                               | 四        | _               |           |

| File              | Home Inse | rt Page L    | ayout Dat           | a Revie            | w View | Devel | oper Help | )            |             |      |              |                  |             |                             |          |       |               |        |         | C C C           | omments  | 🖻 Share 🗸 |
|-------------------|-----------|--------------|---------------------|--------------------|--------|-------|-----------|--------------|-------------|------|--------------|------------------|-------------|-----------------------------|----------|-------|---------------|--------|---------|-----------------|----------|-----------|
| <b>୬ •</b><br>୯ • |           | Calibri      | <b>~</b>            | 11 v               | A^ A   | Ξ Ξ(  | ≡ % ~     | ab<br>c₽ Wra | p Text      | Gen  | eral         | ~                | Conditional | Formation                   |          |       | Dalata Format | ∑ Aut  | toSum ~ | AZY Sort & Find |          |           |
|                   | v 🗳       | BI           | <u>U</u> ~ <u>H</u> | ~ <mark>(</mark> * | A v    | = =   | <u></u>   | 🔁 Mer        | ge & Center | ~ \$ | ~ % <b>)</b> | .00 →0<br>.00 →0 | Formatting  | <ul> <li>Table *</li> </ul> | Styles Y | v     | * *           | 🞸 Cle  | ar ¥    | Filter Y Select | tr Data  |           |
| Undo              | Clipboard | Гъ           | Font                |                    | Г      |       | Aligi     | nment        |             | Гъ   | Number       | Г                |             | Styles                      |          |       | Cells         |        | Editi   | ng              | Analysis | ~         |
| O39               | • : ×     | $\sqrt{f_x}$ |                     |                    |        |       |           |              |             |      |              |                  |             |                             |          |       |               |        |         |                 |          | ~         |
| с с               | D         | E            | F                   | G                  |        | -     | J         | K            | L           | М    | Ν            | 0                | Р           | Q                           | R        | S     | Т             | U      | V       | W               | Х        | γ         |
| 7 \$              | 4 \$4     | \$10         | \$11                | \$5                | \$9    |       |           |              |             |      |              |                  |             |                             |          |       |               |        |         |                 |          |           |
| 3 \$              | 3 \$3     | \$11         | \$11                | \$5                | \$10   |       |           |              |             |      |              |                  |             |                             |          |       |               |        |         |                 |          |           |
| <del>)</del> \$   | 3 \$2     | \$13         | \$12                | \$5                | \$11   |       |           |              |             |      |              |                  |             |                             |          |       |               |        |         |                 |          |           |
| \$                | 2 \$1     | \$15         | \$13                | \$5                | \$12   |       |           |              |             |      |              |                  |             |                             |          |       |               |        |         |                 |          |           |
| \$                | 1 \$0     | \$16         | \$14                | \$5                | \$14   |       |           |              |             |      |              |                  |             |                             |          |       |               |        |         |                 |          |           |
| 2 \$              | 1 \$5     | \$18         | \$15                | \$5                | \$15   |       |           |              |             |      |              |                  |             |                             |          |       |               |        |         |                 |          | /         |
| \$<br>\$          | 3 \$12    | \$20         | \$15                | \$4                | \$16   |       |           |              |             |      |              |                  |             |                             |          |       |               |        |         |                 |          |           |
| 4 Ş               | 5 \$3     | \$21         | \$16                | \$4                | \$18   | _     |           |              |             |      |              | Whe              | n vou       | scroll                      | up a     | nd do | own. or       | · left | and     |                 |          |           |
| \$1               | 2 \$5     | \$23         | \$17                | \$4                | \$19   |       |           |              |             |      |              | ria ht           | thad        |                             | ill oo   |       | ff the e      | idaa   |         |                 |          | /         |
| • >               | 3 \$12    | \$25         | \$18                | \$4                | \$20   | _     |           |              |             |      |              | ngnu             | , the a     | ala w                       | /III SCI |       | in the s      | laes   | ortop   | )               |          |           |
| 8                 |           |              |                     |                    |        |       |           |              |             |      |              | of vo            | our wo      | rkshe                       | et.      |       |               |        |         |                 |          |           |
| 9                 |           |              |                     |                    |        |       |           |              |             |      |              |                  |             |                             |          |       |               |        |         |                 |          |           |
| 20                |           |              |                     |                    |        |       |           |              |             |      |              |                  |             |                             |          |       |               |        |         |                 |          |           |
| 1                 |           |              |                     |                    |        |       |           |              |             |      |              |                  |             |                             |          |       |               |        |         |                 |          |           |
| 2                 |           |              |                     |                    |        |       |           |              |             |      |              |                  |             |                             |          |       |               |        |         |                 |          |           |
| .3                |           |              |                     |                    |        |       |           |              |             |      |              |                  |             |                             |          |       |               |        |         |                 |          |           |
| .4                |           |              |                     |                    |        |       |           |              |             |      |              |                  |             |                             |          |       |               |        |         |                 |          |           |
| 25                |           |              |                     |                    |        |       |           |              |             |      |              |                  |             |                             |          |       |               |        |         |                 |          |           |
| 26                |           |              |                     |                    |        |       |           |              |             |      |              |                  |             |                             |          |       |               |        |         |                 |          |           |
| 27                |           |              |                     |                    |        |       |           |              |             |      |              |                  |             |                             |          |       |               |        |         |                 |          |           |
| 28                |           |              |                     |                    |        |       |           |              |             |      |              |                  |             |                             |          |       |               |        |         |                 |          |           |
| 29                |           |              |                     |                    |        |       |           |              |             |      |              |                  |             |                             |          |       |               |        |         |                 |          |           |
| 30                |           |              |                     |                    |        |       |           |              |             |      |              |                  |             |                             |          |       |               |        |         |                 |          |           |
| 51                |           |              |                     |                    |        |       |           |              |             |      |              |                  |             |                             |          |       |               |        |         |                 |          |           |
| 2                 |           |              |                     |                    |        |       |           |              |             |      |              |                  |             |                             |          |       |               |        |         |                 |          |           |
| 5                 |           |              |                     |                    |        |       |           |              |             |      |              |                  |             |                             |          |       |               |        |         |                 |          |           |
| 4                 | Sheet1    | Æ            |                     |                    |        |       |           |              |             |      |              |                  |             | 4                           | _        |       |               |        |         |                 |          |           |
|                   |           | (T)          |                     |                    |        |       |           |              |             |      |              |                  |             | -                           |          |       |               |        |         |                 |          |           |

| File              | Home Inse       | rt Page      | Layout Dat        | a Review    | v View | Develope | r Help        |                 |   |      |                     |         |              |           |          |             |            |                     |                    | Comm       | nents    | 🖻 Share | ~        |
|-------------------|-----------------|--------------|-------------------|-------------|--------|----------|---------------|-----------------|---|------|---------------------|---------|--------------|-----------|----------|-------------|------------|---------------------|--------------------|------------|----------|---------|----------|
| <b>୬ •</b><br>୯ • | Paste A         | Calibr       | i v<br>I U v (177 | 11 → A<br>↓ |        |          | ≫~ ~<br>∓= →= | ab<br>Wrap Text | • | Gene | ral<br>, % <b>9</b> |         | Conditional  | Format as | Cell     | Insert Dele | ete Format | ∑ AutoS<br>↓ Fill ~ | um ~ AZZ<br>Sort 8 | Find &     | Analyze  |         |          |
|                   | ~ 🗳             |              |                   |             |        |          |               |                 |   | 4    | /0 /                | .00 2.0 | Formatting ~ | ′ Table ∽ | Styles ~ | · ·         | *          | 🞸 Clear             | Filter •           | ✓ Select ✓ | Data     |         |          |
| Undo              | Clipboard       | Гъ           | Font              |             | Гъ     |          | Alignme       | ent             | ۲ |      | Number              | ۲       |              | Styles    |          | Cell        | s          |                     | Editing            |            | Analysis |         | <u> </u> |
| O39               | • • ×           | $\sqrt{f_x}$ |                   |             |        |          |               |                 |   |      |                     |         |              |           |          |             |            |                     |                    |            |          |         | ~        |
| A                 | В               | C            | D                 | F           | F      | G        | Н             | J               |   | K    | L                   | М       | N            | 0         | Р        | Q           | R          | S                   | Т                  | U          | V        | W       |          |
| 1                 | Monday          | Tuesday      | Wednesday         | Thursday    | Friday | Saturday | Sunday        |                 |   |      |                     |         |              |           |          |             |            |                     |                    |            |          |         |          |
| 2 1st             | \$5             | ŞE           | 3 Ş9              | Ş2          | Ş5     | Ş6       | Ş4            |                 |   |      |                     |         |              |           |          |             |            |                     |                    |            |          |         |          |
| 3 2nd             | \$5             | \$8          | 3 \$9             | \$2         | \$5    | \$6      | \$4           |                 |   |      |                     |         |              |           |          |             |            |                     |                    |            |          |         |          |
| 4 3rd             | \$1             | \$6          | 5 \$4             | \$6         | \$10   | \$3      | \$2           |                 |   |      |                     |         |              |           |          |             |            |                     |                    |            |          |         | - 7      |
| 5 4th             | \$3             | \$2          | 2 \$7             | \$5         | \$12   | \$8      | \$9           |                 |   |      |                     |         |              |           |          |             |            |                     |                    |            |          |         |          |
| 6 5th             | \$6             | \$7          | \$5               | \$8         | \$7    | \$4      | \$6           |                 |   |      |                     |         |              |           |          |             |            |                     |                    |            |          |         |          |
| 7 6th             | \$5             | \$4          | \$4               | \$10        | \$11   | \$5      | \$9           |                 |   |      |                     |         |              |           | 1 1.1    |             | · c        |                     |                    |            |          |         |          |
| 8 7th             | \$6             | \$3          | \$3               | \$11        | \$11   | \$5      | \$10          |                 |   |      |                     | W       | hat we       | woul      | d like   | e to do,    | , is fre   | eeze tr             | ne top             |            |          |         |          |
| 9 8th             | \$6             | \$3          | \$ \$2            | \$13        | \$12   | \$5      | \$11          |                 |   |      |                     |         | hac w        | first c   | nulun    | nn sa th    | nov st     | av in r             | nlaco              |            |          |         |          |
| 10 9th            | \$7             | \$2          | 2 \$1             | \$15        | \$13   | \$5      | \$12          |                 |   |      |                     | 10      | w, and       | msee      | Joiun    | 11 30 11    | icy st     |                     | Jace               |            |          |         |          |
| 11 10th           | \$7             | \$1          | L \$0             | \$16        | \$14   | \$5      | \$14          |                 |   |      |                     | w       | nen we       | scrol     | Ι.       |             |            |                     |                    |            |          |         | - 1      |
| 12 11th           | \$8             | \$1          | L \$5             | \$18        | \$15   | \$5      | \$15          |                 |   |      |                     |         |              |           |          |             |            |                     |                    |            |          |         |          |
| 13 12th           | \$8             | \$3          | \$12              | \$20        | \$15   | \$4      | \$16          |                 |   |      |                     |         |              |           |          |             |            |                     |                    |            |          |         |          |
| 14 13th           | \$9             | \$5          | 5 \$3             | \$21        | \$16   | \$4      | \$18          |                 |   |      |                     |         |              |           |          |             |            |                     |                    |            |          |         |          |
| 15 14th           | \$9             | \$12         | 2 \$5             | \$23        | \$17   | \$4      | \$19          |                 |   |      |                     |         |              |           |          |             |            |                     |                    |            |          |         |          |
| 16 15th           | \$10            | \$3          | \$12              | \$25        | \$18   | \$4      | \$20          |                 |   |      |                     |         |              |           |          |             |            |                     |                    |            |          |         |          |
| 17 16th           |                 |              |                   |             |        |          |               |                 |   |      |                     |         |              |           |          |             |            |                     |                    |            |          |         |          |
| 18 <b>17</b> th   |                 |              |                   |             |        |          |               |                 |   |      |                     |         |              |           |          |             |            |                     |                    |            |          |         |          |
| 19 <b>18</b> th   |                 |              |                   |             |        |          |               |                 |   |      |                     |         |              |           |          |             |            |                     |                    |            |          |         |          |
| 20 19th           |                 |              |                   |             |        |          |               |                 |   |      |                     |         |              |           |          |             |            |                     |                    |            |          |         |          |
| 21 20th           |                 |              |                   |             |        |          |               |                 |   |      |                     |         |              |           |          |             |            |                     |                    |            |          |         |          |
| 22 21st           |                 |              |                   |             |        |          |               |                 |   |      |                     |         |              |           |          |             |            |                     |                    |            |          |         | - 1      |
| 23 22nd           |                 |              |                   |             |        |          |               |                 |   |      |                     |         |              |           |          |             |            |                     |                    |            |          |         |          |
| 24 23rd           |                 |              |                   |             |        |          |               |                 |   |      |                     |         |              |           |          |             |            |                     |                    |            |          |         |          |
| 25 24th           |                 |              |                   |             |        |          |               |                 |   |      |                     |         |              |           |          |             |            |                     |                    |            |          |         |          |
| 26 25th           |                 |              |                   |             |        |          |               |                 |   |      |                     |         |              |           |          |             |            |                     |                    |            |          |         |          |
| 27 26th           |                 |              |                   |             |        |          |               |                 |   |      |                     |         |              |           |          |             |            |                     |                    |            |          |         |          |
| 28                |                 |              |                   |             |        |          |               |                 |   |      |                     |         |              |           |          |             |            |                     |                    |            |          |         |          |
| •                 | Sheet1          | (+)          |                   |             |        |          |               |                 |   |      |                     |         |              |           |          |             |            |                     |                    |            |          |         |          |
| Ready 🖥           | ັ້ 😚 Accessibil | itv: Good to | ao                |             |        |          |               |                 |   |      |                     |         |              |           |          |             |            | E                   |                    | 四          | _        | - + 1   | 00%      |

| File H   | lome Insert      | Page L       | ayout Dat    | a Reviev | w View     | Develope | er Help               |                               |             |      |              |                   |                             |                      |                  |             |               |           |                  | 다 Comr                 | ments           | ය Share v |
|----------|------------------|--------------|--------------|----------|------------|----------|-----------------------|-------------------------------|-------------|------|--------------|-------------------|-----------------------------|----------------------|------------------|-------------|---------------|-----------|------------------|------------------------|-----------------|-----------|
| <b>گ</b> |                  | Calibri      | ~            | 11 ~ A   | Α Α Ξ      | ΞΞ       | ≫~ ~                  | ab<br>c <mark>∉</mark> Wrap T | ext         | Curr | ency         | ~                 |                             |                      |                  |             |               | ∑ AutoS   | um × AZZ         | , 0                    |                 |           |
| (        | Paste 🗸          | B I          | <u>U</u> • 🖽 | ~ 🔗 ~    | <u>A</u> ~ | ≣≡≡      | <u>←</u> ≡ <u>→</u> ≡ | 😫 Merge                       | & Center 🗸  | \$   | ~ % <b>)</b> | 00. 0;<br>0,← 00. | Conditional<br>Formatting ~ | Format as<br>Table ∽ | Cell<br>Styles ∽ | Insert<br>~ | Delete Format | ↓ Fill Y  | Sort &<br>Filter | & Find &<br>➤ Select ➤ | Analyze<br>Data |           |
| Undo     | Clipboard F      |              | Font         |          | ы          |          | Alignm                | ent                           | 5           | Ā    | Number       | آم<br>ا           |                             | Styles               |                  |             | Cells         |           | Editing          |                        | Analysis        | ~         |
| B2       | • : ×            | $\sqrt{f_x}$ | 5            |          |            |          |                       |                               |             |      |              |                   |                             |                      |                  |             |               |           |                  |                        |                 | ~         |
| Α        | В                | С            | D            | E        | F          | G        | Н                     | I.                            | J           | K    | L            | М                 | Ν                           | 0                    | Р                | C           | 2 R           | S         | Т                | U                      | V               | W         |
| 1        | Monday           | Tuesday      | Wednesday    | Thursday | Friday     | Saturday | Sunday                |                               |             |      |              |                   |                             |                      |                  |             |               |           |                  |                        |                 |           |
| 2 1st    | 🗘 \$5            | \$8          | \$9          | \$2      | \$5        | \$6      | \$4                   |                               |             |      |              |                   |                             |                      |                  |             |               |           |                  |                        |                 |           |
| 3 2nd    | \$5              | \$8          | \$9          | \$2      | \$5        | \$6      | \$4                   |                               |             |      |              |                   |                             |                      |                  |             |               |           |                  |                        |                 |           |
| 4 3rd    | \$1              | \$6          | \$4          | \$6      | \$10       | \$3      | \$2                   |                               |             |      |              |                   |                             |                      |                  |             |               |           |                  |                        |                 |           |
| 5 4th    | \$3              | \$2          | \$7          | \$5      | \$12       | \$8      | \$9                   |                               |             |      |              |                   |                             |                      |                  |             |               |           |                  |                        |                 |           |
| 6 5th    | \$6              | \$7          | \$5          | \$8      | \$7        | \$4      | \$6                   |                               |             |      |              |                   |                             |                      |                  |             |               |           |                  |                        |                 |           |
| 7 6th    | \$5              | \$4          | \$4          | \$10     | \$11       | Ş5       | \$9                   |                               |             |      |              |                   |                             |                      |                  |             |               |           |                  |                        |                 |           |
| 8 7th    | \$6              | \$3          | \$3          | \$11     | \$11       | \$5      | \$10                  |                               |             |      |              | То                | do this                     | s. vou               | ı wan            | nt to       | click in      | the first | st cell          |                        |                 |           |
| 9 8th    | \$6              | \$3          | \$2          | \$13     | \$12       | \$5      | \$11                  |                               |             |      |              |                   |                             |                      |                  |             |               |           | _                |                        |                 |           |
| 10 9th   | \$7              | \$2          | \$1          | \$15     | \$13       | \$5      | \$12                  |                               |             |      |              | το                | the rig                     | nt of                | the c            | colur       | nn you        | want t    | 0                |                        |                 |           |
| 11 10th  | \$7              | \$1          | \$0          | \$16     | \$14       | \$5      | \$14                  |                               |             |      |              | fre               | eze ar                      | nd the               | o first          | t cell      | iust he       | low th    |                  |                        |                 |           |
| 12 11th  | \$8              | \$1          | \$5          | \$18     | \$15       | \$5      | \$15                  |                               |             |      |              |                   | czc, ui                     |                      |                  | t cen       | justice       |           |                  |                        |                 |           |
| 13 12th  | \$8              | \$3          | \$12         | \$20     | \$15       | \$4      | \$16                  |                               |             |      |              | tha               | at you '                    | want                 | to fr            | eeze        | . In this     | case, t   | that             |                        |                 |           |
| 14 13th  | \$9              | \$5          | \$3          | \$21     | \$16       | \$4      | \$18                  |                               |             |      |              |                   | ,<br>Vuld ha                |                      | с л              |             |               |           |                  |                        |                 |           |
| 15 14th  | \$9              | \$12         | \$5          | \$23     | \$17       | \$4      | \$19                  |                               |             |      |              | wc                | bulu be                     | cent                 | D-Z.             |             |               |           |                  |                        |                 |           |
| l6 15th  | \$10             | \$3          | \$12         | \$25     | \$18       | \$4      | \$20                  |                               |             |      |              |                   |                             |                      |                  |             |               |           |                  |                        |                 |           |
| 7 16th   |                  |              |              |          |            |          |                       |                               |             |      |              |                   |                             |                      |                  |             |               |           |                  |                        |                 |           |
| 8 17th   |                  |              |              |          |            |          |                       |                               |             |      |              |                   |                             |                      |                  |             |               |           |                  |                        |                 |           |
| 19 18th  |                  |              |              |          |            |          |                       |                               |             |      |              |                   |                             |                      |                  |             |               |           |                  |                        |                 |           |
| 20 19th  |                  |              |              |          |            |          |                       |                               |             |      |              |                   |                             |                      |                  |             |               |           |                  |                        |                 |           |
| 21 20th  |                  |              |              |          |            |          |                       |                               |             |      |              |                   |                             |                      |                  |             |               |           |                  |                        |                 |           |
| 22 21st  |                  |              |              |          |            |          |                       |                               |             |      |              |                   |                             |                      |                  |             |               |           |                  |                        |                 |           |
| 23 22nd  |                  |              |              |          |            |          |                       |                               |             |      |              |                   |                             |                      |                  |             |               |           |                  |                        |                 |           |
| 24 23rd  |                  |              |              |          |            |          |                       |                               |             |      |              |                   |                             |                      |                  |             |               |           |                  |                        |                 |           |
| 25 24th  |                  |              |              |          |            |          |                       |                               |             |      |              |                   |                             |                      |                  |             |               |           |                  |                        |                 |           |
| 26 25th  |                  |              |              |          |            |          |                       |                               |             |      |              |                   |                             |                      |                  |             |               |           |                  |                        |                 |           |
| 27 26th  |                  |              |              |          |            |          |                       |                               |             |      |              |                   |                             |                      |                  |             |               |           |                  |                        |                 |           |
| 28       |                  |              |              |          |            |          |                       |                               |             |      |              |                   |                             |                      |                  |             |               |           |                  |                        |                 |           |
|          | Sheet1           | (+)          |              |          |            |          |                       |                               | · · · · · · |      |              |                   |                             | 4                    |                  |             |               |           |                  |                        |                 |           |
| Ready 🗔  | Se Accessibility | : Good to a  | 0            |          |            |          |                       |                               |             |      |              |                   |                             |                      |                  |             |               | E         | II II            | 四                      |                 |           |

| File                 | Home Inse    | rt Page          | Layout Dat | a Review    | View   | Develope | r Help      |                                 |         |                       |             |              |           |        |              |           |                      |                   | 🖓 Comn | nents 🛛  | 🖻 Share 🕞 |
|----------------------|--------------|------------------|------------|-------------|--------|----------|-------------|---------------------------------|---------|-----------------------|-------------|--------------|-----------|--------|--------------|-----------|----------------------|-------------------|--------|----------|-----------|
| <b>り・</b><br>ペ・      | Paste        | Calibr           | i<br>I ~   | 11 → A<br>• | Aĭ ∃   |          | ≫~ ~<br>≅ Ξ | 않 Wrap Text<br>태 Merge & Center | ~ (Curi | rency<br>~ % <b>9</b> | v<br>00. 00 | Conditional  | Format as | Cell   | Insert Delet | te Format | ∑ AutoSu<br>↓ Fill × | m × AZY<br>Sort 8 | Find & | Analyze  |           |
|                      |              | _                | -          |             | _      |          |             |                                 | _       |                       | _           | Formatting * | lable *   | Styles | • •          | Ť         | V Clear Y            | Filler            | Select | Dala     | ~         |
| Undo                 | Clipboard    | 12               | Font       |             | 12     |          | Alight      | pent                            | 17      | Number                | ГI          |              | Styles    |        | Cells        | 5         |                      | Editing           |        | Analysis | -         |
| B2                   | <b></b> i [× | $\checkmark f_x$ | 5          |             |        |          |             |                                 |         |                       |             |              |           |        |              |           |                      |                   |        |          | ~         |
| A                    | В            | С                | D          | E           | F      | G        | Н           | L I                             | К       | L                     | Μ           | N            | 0         | Р      | Q            | R         | S                    | Т                 | U      | V        | W         |
| 1                    | Monday       | Tuesday          | Wednesday  | Thursday    | Friday | Saturday | Sunday      |                                 |         |                       |             |              |           |        |              |           |                      |                   |        |          |           |
| 2 1st                | \$5          | \$8              | \$9        | \$2         | \$5    | \$6      | \$4         |                                 |         |                       |             |              |           |        |              |           |                      |                   |        |          |           |
| 3 2nd                | \$5          | \$8              | \$9        | \$2         | \$5    | \$6      | \$4         |                                 |         |                       |             |              |           |        |              |           |                      |                   |        |          |           |
| 4 3rd                | \$1          | \$6              | 5 \$4      | \$6         | \$10   | \$3      | \$2         |                                 |         |                       |             |              |           |        |              |           |                      |                   |        |          |           |
| 5 4th                | \$3          | \$2              | \$7        | \$5         | \$12   | \$8      | \$9         |                                 |         |                       |             |              |           |        |              |           |                      |                   |        |          |           |
| 6 5th                | \$6          | \$7              | \$5        | \$8         | \$7    | \$4      | \$6         |                                 |         |                       |             |              |           |        |              |           |                      |                   |        |          |           |
| 7 6th                | \$5          | \$4              | \$4        | \$10        | \$11   | \$5      | \$9         |                                 |         |                       |             |              |           |        |              |           |                      |                   |        |          |           |
| 8 7th                | \$6          | \$3              | \$3        | \$11        | \$11   | \$5      | \$10        |                                 |         |                       | N N E       | ext, clic    | k on \    | View.  |              |           |                      |                   |        |          |           |
| 9 8th                | \$6          | \$3              | \$2        | \$13        | \$12   | \$5      | \$11        |                                 |         |                       |             |              |           |        |              |           |                      |                   |        |          |           |
| 10 9th               | \$7          | \$2              | \$1        | \$15        | \$13   | \$5      | \$12        |                                 |         |                       |             |              |           |        |              |           |                      |                   |        |          |           |
| 11 10th              | \$7          | \$1              | <b>\$0</b> | \$16        | \$14   | \$5      | \$14        |                                 |         |                       |             |              |           |        |              |           |                      |                   |        |          |           |
| 12 <b>11th</b>       | \$8          | \$1              | . \$5      | \$18        | \$15   | \$5      | \$15        |                                 |         |                       |             |              |           |        |              |           |                      |                   |        |          |           |
| 13 12th              | \$8          | \$3              | \$12       | \$20        | \$15   | \$4      | \$16        |                                 |         |                       |             |              |           |        |              |           |                      |                   |        |          |           |
| 14 13th              | \$9          | \$5              | \$3        | \$21        | \$16   | \$4      | \$18        |                                 |         |                       |             |              |           |        |              |           |                      |                   |        |          |           |
| 15 <b>14th</b>       | \$9          | \$12             | \$5        | \$23        | \$17   | \$4      | \$19        |                                 |         |                       |             |              |           |        |              |           |                      |                   |        |          |           |
| 16 15th              | \$10         | \$3              | \$12       | \$25        | \$18   | \$4      | \$20        |                                 |         |                       |             |              |           |        |              |           |                      |                   |        |          |           |
| 17 16th              |              |                  |            |             |        |          |             |                                 |         |                       |             |              |           |        |              |           |                      |                   |        |          |           |
| 18 <b>17th</b>       |              |                  |            |             |        |          |             |                                 |         |                       |             |              |           |        |              |           |                      |                   |        |          |           |
| 19 <b>18th</b>       |              |                  |            |             |        |          |             |                                 |         |                       |             |              |           |        |              |           |                      |                   |        |          |           |
| 20 19th              |              |                  |            |             |        |          |             |                                 |         |                       |             |              |           |        |              |           |                      |                   |        |          |           |
| 21 20th              |              |                  |            |             |        |          |             |                                 |         |                       |             |              |           |        |              |           |                      |                   |        |          |           |
| 22 <b>21st</b>       |              |                  |            |             |        |          |             |                                 |         |                       |             |              |           |        |              |           |                      |                   |        |          |           |
| 23 22nd              |              |                  |            |             |        |          |             |                                 |         |                       |             |              |           |        |              |           |                      |                   |        |          |           |
| 24 23rd              |              |                  |            |             |        |          |             |                                 |         |                       |             |              |           |        |              |           |                      |                   |        |          |           |
| 25 24th              |              |                  |            |             |        |          |             |                                 |         |                       |             |              |           |        |              |           |                      |                   |        |          |           |
| 26 25th              |              |                  |            |             |        |          |             |                                 |         |                       |             |              |           |        |              |           |                      |                   |        |          |           |
| 27 26th              |              |                  |            |             |        |          |             |                                 |         |                       |             |              |           |        |              |           |                      |                   |        |          |           |
| 28                   |              |                  |            |             |        |          |             |                                 |         |                       |             |              |           |        |              |           |                      |                   |        |          |           |
| ${}^{+} \rightarrow$ | Sheet1       | (+)              |            |             |        |          |             |                                 |         |                       |             |              | •         | _      | _            | _         | _                    | _                 | -      | _        |           |
| Ready                | Accessibil   | ity: Good to     | go         |             |        |          |             |                                 |         |                       |             |              |           |        |              |           | Ħ                    |                   | 巴 - —  | - 1      |           |

| File H          | ome Inser      | t Page L         | ayout Dat | a Reviev           | v View                    | Develope               | er Help     |              |         |          |      |                           |               |                |                             |                |                              |                     | Comments | 🖻 Share 🗸 |
|-----------------|----------------|------------------|-----------|--------------------|---------------------------|------------------------|-------------|--------------|---------|----------|------|---------------------------|---------------|----------------|-----------------------------|----------------|------------------------------|---------------------|----------|-----------|
| Default         |                |                  | ~         |                    |                           |                        |             | 🔽 Ruler      | ✓ Form  | nula Bar | Q    |                           | +=            |                | Split                       | View Side      | by Side                      |                     |          |           |
| 🖁 Keep          | 🔨 Exit 🗬       | New 🔳            | Options   | lormal Page<br>Pre | e Break Pag<br>eview Layo | ge Custom<br>out Views | Navigation  | n 🗹 Gridline | s 🗹 Hea | dings    | Zoom | 100% Zoom to<br>Selection | New<br>Window | Arrange<br>All | Freeze Hide Panes Y Dunhide | Reset Wind     | us Scrolling<br>dow Position | Switch<br>Windows ~ | Macros   |           |
|                 | Sheet V        | iew              |           | Wo                 | orkbook Views             | 5                      |             | Show         |         |          |      | Zoom                      |               |                | v v                         | Vindow         |                              |                     | Macros   | ~         |
| <b>B</b> 0      |                | 1 fr             | 5         |                    |                           |                        |             |              |         |          |      |                           |               | - 1            | Freeze Panes                |                |                              |                     |          | ~         |
| DZ              |                | $\sim J^{\star}$ | 5         |                    |                           |                        |             |              |         |          |      |                           |               |                | Freeze a portion of         | the sheet to   |                              |                     |          |           |
| A               | B              | C                | D         | E                  | F                         | G                      | H           |              | J       | K        | L    | Μ                         | N             |                | keep it visible while       | you scroll     | S                            | T U                 | V        | W         |
| 1               | Monday         | Tuesday          | Wednesday | Thursday           | Friday                    | Saturday               | Sunday      |              |         |          |      |                           |               | /              | through the rest of t       | he sheet.      |                              |                     |          |           |
| 2 1st           | \$5            | \$8              | \$9       | \$2                | \$5                       | \$6                    | \$4         |              |         |          |      |                           |               |                | This is useful for che      | cking out data |                              |                     |          |           |
| 3 2nd           | \$5            | \$8              | \$9       | \$2                | \$5                       | \$6                    | \$4         |              |         |          |      |                           | /             |                | in other parts of you       | ir worksheet   |                              |                     |          |           |
| 4 3rd           | \$1            | \$6              | \$4       | \$6                | \$10                      | \$3                    | \$2         |              |         |          |      |                           |               |                | without losing your         | headers or     |                              |                     |          |           |
| 5 4th           | \$3            | \$2              | \$7       | \$5                | \$12                      | \$8                    | \$9         |              |         |          |      |                           |               |                | labels.                     |                |                              |                     |          |           |
| 6 Sth           | \$6            | \$7              | \$5       | \$8                | \$7                       | \$4<br>¢r              | \$6<br>¢0   |              |         |          |      |                           |               |                |                             |                |                              |                     |          |           |
| / 6th           | \$5            | \$4              | \$4       | \$10               | \$11                      | \$5                    | \$9         |              |         |          |      |                           |               |                |                             |                |                              |                     |          |           |
| 8 /th           | \$0<br>¢c      | \$3              | \$3       | \$11               | \$11                      | \$5                    | \$10        |              |         |          |      |                           |               |                |                             |                |                              |                     |          |           |
| 9 8th           | \$0            | \$3              | \$2       | \$13               | \$12                      | \$5                    | \$11        |              |         |          |      |                           |               |                |                             |                |                              |                     |          |           |
| 10 9th          | \$7            | \$2              | \$1       | \$15               | \$13                      | \$5                    | \$12        |              |         |          |      |                           |               |                |                             |                |                              |                     |          |           |
| 10 10th         | \$7            | \$1              | \$U       | \$10               | \$14                      | \$5<br>¢F              | \$14        |              |         |          |      |                           |               |                |                             |                |                              |                     |          |           |
| 12 11th         | ۶۵<br>د        | \$1<br>¢2        | \$5       | \$18               | \$15                      | \$5                    | \$15        |              |         |          |      |                           |               |                |                             |                |                              |                     |          |           |
| 13 12th         | 58<br>¢0       | \$3<br>¢5        | \$12      | \$20               | \$15                      | \$4<br>¢4              | \$10<br>¢10 |              |         |          |      |                           |               |                |                             |                |                              |                     |          |           |
| 14 13th         | \$9            | \$0<br>610       | \$3<br>¢E | \$21               | \$10<br>¢17               | \$4<br>¢4              | \$18<br>¢10 |              |         |          |      |                           | -             |                |                             |                |                              |                     |          |           |
| 15 14th         | \$9<br>\$10    | 21¢              | رد<br>در  | \$25<br>\$25       | \$17<br>¢10               | \$4<br>¢4              | \$19        |              |         |          |      |                           | ck on         | Free           | ze Panes.                   |                |                              |                     |          |           |
| 17 16th         | \$10           | ŞS               | Ş12       | ŞZ3                | \$10                      | <b>Ş</b> 4             | Ş20         |              |         |          |      |                           |               |                |                             |                |                              |                     |          |           |
| 18 17th         |                |                  |           |                    |                           |                        |             |              |         |          |      |                           |               |                |                             |                |                              |                     |          |           |
| 10 17th         |                |                  |           |                    |                           |                        |             |              |         |          |      |                           |               |                |                             |                |                              |                     |          |           |
| 20 19th         |                |                  |           |                    |                           |                        |             |              |         |          |      |                           |               |                |                             |                |                              |                     |          |           |
| 21 20th         |                |                  |           |                    |                           |                        |             |              |         |          |      |                           |               |                |                             |                |                              |                     |          |           |
| 22 21st         |                |                  |           |                    |                           |                        |             |              |         |          |      |                           |               |                |                             |                |                              |                     |          |           |
| 23 22nd         |                |                  |           |                    |                           |                        |             |              |         |          |      |                           |               |                |                             |                |                              |                     |          |           |
| 24 23rd         |                |                  |           |                    |                           |                        |             |              |         |          |      |                           |               |                |                             |                |                              |                     |          |           |
| 25 <b>2</b> 4th |                |                  |           |                    |                           |                        |             |              |         |          |      |                           |               |                |                             |                |                              |                     |          |           |
| 26 25th         |                |                  |           |                    |                           |                        |             |              |         |          |      |                           |               |                |                             |                |                              |                     |          |           |
| 27 26th         |                |                  |           |                    |                           |                        |             |              |         |          |      |                           |               |                |                             |                |                              |                     |          |           |
| 28              |                |                  |           |                    |                           |                        |             |              |         |          |      |                           |               |                |                             |                |                              |                     |          | •         |
|                 | Sheet1         | (+)              |           |                    |                           |                        |             |              |         |          |      |                           | ± 4           |                |                             |                |                              |                     |          |           |
| Ready 🐻         | 🎌 Accessibilit | y: Good to g     | )         |                    |                           |                        |             |              |         |          |      |                           |               |                |                             |                | ⊞                            |                     |          |           |

| ile Ho  | ome Insert | Page L       | ayout Dat | a Revie            | w View                    | Develope               | er Help   |              |          |          |      |                    |                        |                  |                   |                                                                                                    | Comm                    | ents 🕜 Sha |
|---------|------------|--------------|-----------|--------------------|---------------------------|------------------------|-----------|--------------|----------|----------|------|--------------------|------------------------|------------------|-------------------|----------------------------------------------------------------------------------------------------|-------------------------|------------|
| )efault |            |              | ~         |                    |                           |                        |           | 🔽 Ruler      | ✓ Forr   | nula Bar | Q    |                    | ₹ +=                   |                  |                   | Split Die View Side by Side                                                                          |                         |            |
| Кеер    | 🔨 Exit 🛛 🗬 | New 📰        | Options   | Iormal Page<br>Pre | e Break Pag<br>eview Layo | ge Custom<br>out Views | Navigatio | n 🗹 Gridline | es 🗹 Hea | dings    | Zoom | 100% Zoor<br>Selec | n to New<br>tion Windo | Arrange<br>w All | Freeze<br>Panes ∽ | Unhide Reset Window Position Win                                                                     | vitch Macro<br>dows ~ ~ | DS         |
|         | Sheet Vi   | ew           |           | W                  | orkbook View              | /S                     |           | Show         | V        |          |      | Zoom               |                        |                  | *                 | <u>Freeze Panes</u>                                                                                  | Macro                   | os         |
|         | • : ×      | √ <i>f</i> x | 5         |                    |                           |                        |           |              |          |          |      |                    |                        |                  |                   | Keep rows and columns visible while the rest of<br>the worksheet scrolls (based on current selection | ).                      |            |
| А       | В          | С            | D         | E                  | F                         | G                      | Н         | I            | J        | K        | L    | М                  | Ν                      | 0                | *                 | Freeze Top <u>R</u> ow                                                                               | U                       | V W        |
|         | Monday     | Tuesday      | Wednesday | Thursday           | Friday                    | Saturday               | Sunday    |              |          |          |      |                    |                        |                  |                   | Keep the top row isible while scrolling through                                                      |                         |            |
| t       | \$5        | \$8          | \$9       | \$2                | \$5                       | \$6                    | \$4       |              |          |          |      |                    |                        |                  |                   | the rest of the worksheet.                                                                           |                         |            |
| ıd      | \$5        | \$8          | \$9       | \$2                | \$5                       | \$6                    | \$4       |              |          |          |      |                    |                        |                  | *-                | Freeze First <u>C</u> olumn                                                                          |                         |            |
| d       | \$1        | \$6          | \$4       | \$6                | \$10                      | \$3                    | \$2       |              |          |          |      |                    |                        |                  |                   | Keep the first coumn visible while scrolling                                                         |                         |            |
| h       | \$3        | \$2          | \$7       | \$5                | \$12                      | \$8                    | \$9       |              |          |          |      |                    |                        |                  |                   | through the rest of the worksheet.                                                                   |                         |            |
| h       | \$6        | \$7          | \$5       | \$8                | \$7                       | \$4                    | \$6       |              |          |          |      |                    |                        |                  |                   |                                                                                                    |                         |            |
| h       | \$5        | \$4          | \$4       | \$10               | \$11                      | \$5                    | \$9       |              |          |          |      |                    |                        |                  |                   |                                                                                                    |                         |            |
| 1       | \$6        | \$3          | \$3       | \$11               | \$11                      | \$5                    | \$10      |              |          |          |      |                    |                        |                  |                   |                                                                                                    |                         |            |
| า       | \$6        | \$3          | \$2       | \$13               | \$12                      | \$5                    | \$11      |              |          |          |      |                    |                        |                  |                   |                                                                                                    |                         |            |
| า       | \$7        | \$2          | \$1       | \$15               | \$13                      | \$5                    | \$12      |              |          |          |      |                    |                        |                  |                   |                                                                                                    |                         |            |
| th      | \$7        | \$1          | \$0       | \$16               | \$14                      | \$5                    | \$14      |              |          |          |      |                    |                        |                  |                   |                                                                                                    |                         |            |
| th      | \$8        | \$1          | \$5       | \$18               | \$15                      | \$5                    | \$15      |              |          |          |      |                    |                        |                  |                   |                                                                                                    |                         |            |
| th      | \$8        | \$3          | \$12      | \$20               | \$15                      | \$4                    | \$16      |              |          |          |      |                    |                        |                  |                   |                                                                                                    |                         |            |
| th      | \$9        | \$5          | \$3       | \$21               | \$16                      | \$4                    | \$18      |              |          |          |      |                    |                        |                  |                   |                                                                                                    |                         |            |
| h       | \$9        | \$12         | \$5       | \$23               | \$17                      | \$4                    | \$19      |              |          |          |      | Ir                 | the d                  | rondo            | own               | menu, click on Freeze                                                                                |                         |            |
| th      | \$10       | \$3          | \$12      | \$25               | \$18                      | \$4                    | \$20      |              |          |          |      |                    |                        | . opa            |                   |                                                                                                    |                         |            |
| th      |            |              |           |                    |                           |                        |           |              |          |          |      | P                  | anes a                 | gain.            |                   |                                                                                                    |                         |            |
| th      |            |              |           |                    |                           |                        |           |              |          |          |      |                    |                        | -                |                   |                                                                                                    |                         |            |
| th      |            |              |           |                    |                           |                        |           |              |          |          |      |                    |                        |                  |                   |                                                                                                    |                         |            |
| h       |            |              |           |                    |                           |                        |           |              |          |          |      |                    |                        |                  |                   |                                                                                                    |                         |            |
| th      |            |              |           |                    |                           |                        |           |              |          |          |      |                    |                        |                  |                   |                                                                                                    |                         |            |
| st      |            |              |           |                    |                           |                        |           |              |          |          |      |                    |                        |                  |                   |                                                                                                    |                         |            |
| nd      |            |              |           |                    |                           |                        |           |              |          |          |      |                    |                        |                  |                   |                                                                                                    |                         |            |
| rd      |            |              |           |                    |                           |                        |           |              |          |          |      |                    |                        |                  |                   |                                                                                                    |                         |            |
| th      |            |              |           |                    |                           |                        |           |              |          |          |      |                    |                        |                  |                   |                                                                                                    |                         |            |
| ith     |            |              |           |                    |                           |                        |           |              |          |          |      |                    |                        |                  |                   |                                                                                                    |                         |            |
| ith     |            |              |           |                    |                           |                        |           |              |          |          |      |                    |                        |                  |                   |                                                                                                    |                         |            |
|         |            | -            |           |                    |                           |                        |           |              |          |          |      |                    |                        |                  |                   |                                                                                                    |                         |            |
| P       | Sheet1     | (+)          |           |                    |                           |                        |           |              |          |          |      |                    |                        |                  |                   |                                                                                                    |                         |            |

| Fi   | ile Ho        | ome Inser      | t Page I         | Layout Dat | a Review    | View         | Develope               | er Help   |              |           |          |         |                     |       |                     |                      |          |         |               |      | [<br>,<br>,<br>,<br>,<br>,<br>,<br>,<br>,<br>,<br>,<br>,<br>,<br>,<br>,<br>,<br>,<br>,<br>,<br>, | omments   | 🖻 Share 🗸 |
|------|---------------|----------------|------------------|------------|-------------|--------------|------------------------|-----------|--------------|-----------|----------|---------|---------------------|-------|---------------------|----------------------|----------|---------|---------------|------|--------------------------------------------------------------------------------------------------|-----------|-----------|
| D    | efault        |                |                  | ~          |             |              |                        |           | Ruler        | ✓ Form    | iula Bar | Q       |                     |       |                     | *                    | Split    | View S  | Side by Side  |      |                                                                                                  |           |           |
| ľ    | - Keep        | 🕵 Exit 🗬       | New 🔳            | Options    | Iormal Page | Break Pag    | je Custom<br>out Views | Navigatio | n 🗹 Gridline | es 🗹 Head | dings    | Zoom    | 100% Zoon<br>Select | to Ne | w Arrang<br>low All | ge Freeze<br>Panes Y |          | Baset   | Window Positi | ig S | witch                                                                                            | Macros    |           |
|      |               | Shoot V        | iow              |            |             | rkbook View  |                        |           | Show         |           |          |         | 700m                |       |                     | , and                |          | Vindow  | WINDOW POSIC  |      | laons                                                                                            | Macros    | ~         |
| _    |               | Sheet V        | iew              | I          | VVU         | TRDOOK VIEWS | >                      | 1         | 51104        | v         |          |         | 200111              | I     |                     |                      | v        | VIIIdow |               |      |                                                                                                  | IVIACI US |           |
| B2   |               | ▼ : ×          | $\checkmark f_x$ | 5          |             |              |                        |           |              |           |          |         |                     |       |                     |                      |          |         |               |      |                                                                                                  |           | ~         |
|      | А             | В              | С                | D          | E           | F            | G                      | Н         | 1            | J         | К        | L       | М                   | Ν     | 0                   | Р                    | Q        | R       | S             | Т    | U                                                                                                | V         | W         |
| 1    |               | Monday         | Tuesday          | Wednesday  | Thursday    | Friday       | Saturday               | Sunday    |              |           |          |         |                     |       |                     |                      |          |         |               |      |                                                                                                  |           |           |
| 2    | 1st           | \$5            | \$8              | \$9        | \$2         | \$5          | \$6                    | \$4       |              | 1         |          |         |                     |       |                     |                      |          |         |               |      |                                                                                                  |           |           |
| 3    | 2nd           | \$5            | \$8              | \$9        | \$2         | \$5          | \$6                    | \$4       |              |           |          |         |                     |       |                     |                      |          |         |               |      |                                                                                                  |           |           |
| 4    | 3rd           | \$1            | \$6              | \$4        | \$6         | \$10         | \$3                    | \$2       |              |           |          |         |                     |       |                     |                      |          |         |               |      |                                                                                                  |           |           |
| 5    | 4th           | \$3            | \$2              | \$7        | \$5         | \$12         | \$8                    | \$9       |              |           |          |         |                     |       |                     |                      |          |         |               |      |                                                                                                  |           |           |
| 6    | 5th           | \$6            | \$7              | \$5        | \$8         | \$7          | \$4                    | \$6       |              |           |          |         |                     |       |                     |                      |          |         |               |      |                                                                                                  |           |           |
| 7    | 6th           | \$5            | \$4              | \$4        | \$10        | \$11         | \$5                    | \$9       |              |           |          |         |                     |       |                     |                      |          |         |               |      |                                                                                                  |           |           |
| 8    | 7th           | \$6            | \$3              | \$3        | \$11        | \$11         | \$5                    | \$10      |              |           |          |         |                     |       |                     |                      |          |         |               |      |                                                                                                  |           |           |
| 9    | 8th           | \$6            | \$3              | \$2        | \$13        | \$12         | \$5                    | \$11      |              |           |          |         |                     |       |                     |                      |          |         |               |      |                                                                                                  |           |           |
| 10   | 9th           | \$7            | \$2              | \$1        | \$15        | \$13         | \$5                    | \$12      |              |           |          |         |                     |       |                     |                      |          |         |               |      |                                                                                                  |           |           |
| 11   | 10th          | \$7            | \$1              | \$0        | \$16        | \$14         | \$5                    | \$14      |              |           |          |         |                     |       |                     |                      |          |         |               |      |                                                                                                  |           |           |
| 12   | 11th          | \$8            | \$1              | \$5        | \$18        | \$15         | \$5                    | \$15      |              |           |          |         |                     |       |                     |                      |          |         |               |      |                                                                                                  |           |           |
| 13   | 12th          | \$8            | \$3              | \$12       | \$20        | \$15         | \$4                    | \$16      |              |           |          |         |                     |       |                     |                      |          |         |               |      |                                                                                                  |           |           |
| 14   | 13th          | \$9            | \$5              | \$3        | \$21        | \$16         | \$4                    | \$18      |              |           |          |         |                     |       |                     |                      |          |         |               |      |                                                                                                  |           |           |
| 15   | 14th          | \$9            | \$12             | \$5        | \$23        | \$17         | \$4                    | \$19      |              |           |          |         |                     |       |                     |                      |          |         |               |      |                                                                                                  |           |           |
| 16   | 15th          | \$10           | \$3              | \$12       | \$25        | \$18         | \$4                    | \$20      |              |           |          |         |                     |       |                     |                      |          |         |               |      |                                                                                                  |           |           |
| 17   | 16th          |                |                  |            |             |              |                        |           |              |           |          |         |                     |       |                     |                      |          |         |               |      |                                                                                                  |           |           |
| 18   | 17th          |                |                  |            |             |              |                        |           |              |           |          |         |                     |       |                     |                      |          |         |               |      |                                                                                                  |           |           |
| 19   | 18th          |                |                  |            |             |              |                        |           |              |           |          |         |                     |       |                     |                      |          |         |               | -    |                                                                                                  |           |           |
| 20   | 19th          |                |                  |            |             |              |                        |           |              |           |          | You w   | ill noti            | ce th | at Exc              | cel ha               | as place | ed a tl | hin           |      |                                                                                                  |           |           |
| 21   | 20th          |                |                  |            |             |              |                        |           |              |           |          | ling iu | ct hold             |       | o top               | <b>KO14</b>          |          | + h a " | iaht          |      |                                                                                                  |           |           |
| 22   | 21st          |                |                  |            |             |              |                        |           |              |           |          | ine ju  | st beit             |       | etop                | row,                 | anu tu   | Juner   | ignt          |      |                                                                                                  |           |           |
| 20   | 22nu<br>22rd  |                |                  |            |             |              |                        |           |              |           |          | of the  | first c             | olum  | า.                  |                      |          |         |               |      |                                                                                                  |           |           |
| 24   | 251u<br>2/1th |                |                  |            |             |              |                        |           |              |           | _L       |         |                     |       |                     |                      |          |         |               | J    |                                                                                                  |           |           |
| 26   | 25th          |                |                  |            |             |              |                        |           |              |           |          |         |                     |       |                     |                      |          |         |               |      |                                                                                                  |           |           |
| 27   | 26th          |                |                  |            |             |              |                        |           |              |           |          |         |                     |       |                     |                      |          |         |               |      |                                                                                                  |           |           |
| 28   | 2007          |                |                  |            |             |              |                        |           |              |           |          |         |                     |       |                     |                      |          |         |               |      |                                                                                                  |           |           |
|      | •             | Sheet1         | $(\pm)$          |            |             | I            |                        |           |              |           |          |         |                     |       | 4                   |                      |          |         |               |      |                                                                                                  |           |           |
| Read | dy 💽          | 🌮 Accessibilit | ty: Good to g    | 10         |             |              |                        |           |              |           |          |         |                     |       |                     |                      |          |         | E             | ≣ ≣  | 巴                                                                                                |           |           |

| File            | Home Ins     | ert Page                     | Layout Dat | ta Reviev          | w View                    | Develope               | er Help   |               |       |          |      |                           |              |                  |                   |         |           |                 |            | ٦C              | Comments | 🖻 Share 🗸 |
|-----------------|--------------|------------------------------|------------|--------------------|---------------------------|------------------------|-----------|---------------|-------|----------|------|---------------------------|--------------|------------------|-------------------|---------|-----------|-----------------|------------|-----------------|----------|-----------|
| Defaul          | t            |                              | ~          |                    |                           |                        |           | Ruler         | 🗹 For | mula Bar | Q    |                           | +=           |                  | *                 | Split   | D View Si | de by Side      |            |                 |          |           |
| 日 Ke            | ep 🛯 🗐 Exit  | 🗣 New 目                      | E Options  | Normal Page<br>Pre | e Break Pag<br>eview Layo | ge Custom<br>out Views | Navigatio | n 🗹 Gridlines | 🗹 Hea | adings   | Zoom | 100% Zoom to<br>Selection | New<br>Windo | Arrange<br>w All | Freeze<br>Panes ∽ | Unhide  | Reset V   | Vindow Position | Sv<br>Wind | witch<br>dows ~ | Macros   |           |
|                 | Shee         | t View                       |            | w                  | orkbook Views             | s                      |           | Show          |       |          |      | Zoom                      |              |                  |                   | W       | /indow    |                 |            |                 | Macros   | ~         |
| 038             | • : >        | $\langle \sqrt{f_x} \rangle$ |            |                    |                           |                        |           |               |       |          |      |                           |              |                  |                   |         |           |                 |            |                 |          | ~         |
|                 | А   В        | С                            | D          | E                  | F                         | G                      | Н         | L             | J     | K        | L    | М                         | Ν            | 0                | Р                 | Q       | R         | S               | Т          | U               | V        | W         |
| 1               | Monday       | Tuesday                      | Wednesday  | Thursday           | Friday                    | Saturday               | Sunday    | k             |       |          |      |                           |              |                  |                   |         |           |                 |            |                 |          |           |
| 1 10th          | \$           | 7 \$1                        | L \$0      | \$16               | \$14                      | \$5                    | \$14      |               |       |          |      |                           |              |                  |                   |         |           |                 |            |                 |          |           |
| 2 11th          | \$           | 8 \$1                        | L \$5      | \$18               | \$15                      | \$5                    | \$15      |               |       |          |      |                           |              |                  |                   |         |           |                 |            |                 |          |           |
| 3 12th          | \$           | 8 \$3                        | \$12       | \$20               | \$15                      | \$4                    | \$16      |               |       |          |      |                           |              |                  |                   |         |           |                 |            |                 |          |           |
| 4 13th          | \$           | 9 \$5                        | 5 \$3      | \$21               | \$16                      | \$4                    | \$18      |               |       |          |      |                           |              |                  |                   |         |           |                 |            |                 |          |           |
| 15 <b>1</b> 4th | \$           | 9 \$12                       | 2 \$5      | \$23               | \$17                      | \$4                    | \$19      |               |       |          |      |                           |              |                  |                   |         |           |                 |            |                 |          |           |
| 6 15th          | \$1          | 0 \$3                        | 3 \$12     | \$25               | \$18                      | \$4                    | \$20      |               |       |          |      |                           |              |                  |                   |         |           |                 |            |                 |          |           |
| 7 16th          |              |                              |            |                    |                           |                        |           |               |       |          |      |                           |              |                  |                   |         |           |                 |            |                 |          |           |
| 8 17th          |              |                              |            |                    |                           |                        |           |               |       | <b>\</b> |      |                           |              |                  |                   |         |           |                 |            |                 |          |           |
| 9 <b>18</b> th  |              |                              |            |                    |                           |                        |           |               |       |          |      |                           |              |                  |                   |         |           |                 |            |                 |          |           |
| 20 <b>19th</b>  |              |                              |            |                    |                           |                        |           |               |       |          |      |                           |              |                  |                   |         |           |                 |            |                 |          |           |
| 21 20th         |              |                              |            |                    |                           |                        |           |               |       |          |      |                           |              |                  |                   |         |           |                 |            |                 |          |           |
| 22 <b>21</b> st |              |                              |            |                    |                           |                        |           |               |       |          |      |                           |              |                  |                   |         |           |                 |            |                 |          |           |
| 23 <b>22nd</b>  |              |                              |            |                    |                           |                        |           |               |       |          |      |                           |              |                  |                   |         |           |                 |            |                 |          |           |
| 24 <b>23rd</b>  |              |                              |            |                    |                           |                        |           |               |       |          |      |                           |              |                  |                   |         |           |                 |            |                 |          |           |
| 25 24th         |              |                              |            |                    |                           |                        |           |               |       |          | 1    | Now, wh                   | en vo        | ou sci           | roll i            | ip, the | top ro    | w will          |            |                 |          |           |
| 25th            |              |                              |            |                    |                           |                        |           |               |       |          |      |                           | <u> </u>     |                  |                   | ·p) the | topit     |                 |            |                 |          |           |
| 27 26th         |              |                              |            |                    |                           |                        |           |               |       |          | 5    | stay in pl                | ace.         |                  |                   |         |           |                 |            |                 |          |           |
| 28              |              |                              |            |                    |                           |                        |           |               |       |          |      |                           |              |                  |                   |         |           |                 |            |                 |          |           |
| 29              |              |                              |            |                    |                           |                        |           |               |       |          |      |                           |              |                  |                   |         |           |                 |            |                 |          |           |
| 30              |              |                              |            |                    |                           |                        |           |               |       |          |      |                           |              |                  |                   |         |           |                 |            |                 |          |           |
| 31              |              |                              |            |                    |                           |                        |           |               |       |          |      |                           |              |                  |                   |         |           |                 |            |                 |          |           |
| 32              |              |                              |            |                    |                           |                        |           |               |       |          |      |                           |              |                  |                   |         |           |                 |            |                 |          |           |
| 33              |              |                              |            |                    |                           |                        |           |               |       |          |      |                           |              |                  |                   |         |           |                 |            |                 |          |           |
| 34              |              |                              |            |                    |                           |                        |           |               |       |          |      |                           |              |                  |                   |         |           |                 |            |                 |          |           |
| 35              |              |                              |            |                    |                           |                        |           |               |       |          |      |                           |              |                  |                   |         |           |                 |            |                 |          |           |
| 36              |              |                              |            |                    |                           |                        |           |               |       |          |      |                           |              |                  |                   |         |           |                 |            |                 |          |           |
|                 | Charte       |                              |            |                    |                           |                        |           |               |       |          |      |                           |              |                  |                   |         |           |                 |            |                 |          |           |
| •               | Sheet1       | (+)                          |            |                    |                           |                        |           |               |       |          |      |                           |              |                  |                   |         |           |                 |            |                 |          |           |
| Ready           | 💿 😚 Accessit | oility: Good to              | go         |                    |                           |                        |           |               |       |          |      |                           |              |                  |                   |         |           | #               |            | <u> </u>        |          |           |

| File Ho | ome Insei    | rt Page La      | ayout Da     | ita Revie       | ew View                  | v Develop                  | er Help |             |            |            |      |                  |                    |                        |                    |        |         |              |        |                     | Comments    | 🖻 Sha | re |
|---------|--------------|-----------------|--------------|-----------------|--------------------------|----------------------------|---------|-------------|------------|------------|------|------------------|--------------------|------------------------|--------------------|--------|---------|--------------|--------|---------------------|-------------|-------|----|
| Default |              |                 | ~            |                 |                          |                            |         | Rul         | er 🗹 F     | ormula Bar | Q    |                  | a t                |                        | *                  | Split  | D View  | Side by Side | e      |                     |             |       |    |
| 📙 Keep  | 🔨 Exit 🔍     | ⊉New 🔳          | Options      | Normal Pag<br>P | ge Break F<br>Preview La | Page Custom<br>ayout Views | Naviga  | tion 🗹 Grie | dlines 🗹 H | Headings   | Zoom | 100% Zoo<br>Sele | m to M<br>ction Wi | lew Arrang<br>ndow All | e Freeze<br>Panes∽ | Unhide | Reset   | t Window Pa  | sition | Switch<br>Windows Y | Macros<br>~ |       |    |
|         | Sheet \      | View            |              | \               | Workbook Vie             | ews                        |         |             | Show       |            |      | Zoom             |                    |                        |                    | V      | Vindow  |              |        |                     | Macros      |       |    |
| 038     |              | $\sqrt{f_x}$    |              |                 |                          |                            |         |             |            |            |      |                  |                    |                        |                    |        |         |              |        |                     |             |       |    |
| Δ       | F            | G               | Н            | 1               | I.                       | ĸ                          | 1       | М           | N          | 0          | P    | 0                | R                  | ς                      | т                  | П      | V       | \٨/          | X      | V                   | 7           | ΔΔ    |    |
|         | Friday       | Saturday        | Sunday       | 1               | ,                        | K                          | L       | IVI         | IN IN      |            |      | Q                | IX.                | 5                      |                    | 0      | v       | •••          | X      | 1                   | 2           | 701   |    |
| 1st     | \$5          | \$6             | \$4          |                 |                          |                            |         |             |            |            |      |                  |                    |                        |                    |        |         |              |        |                     |             |       |    |
| 2nd     | \$5          | \$6             | \$4          |                 |                          |                            |         |             |            |            |      |                  |                    |                        |                    |        |         |              |        |                     |             |       |    |
| 3rd     | \$10         | \$3             | \$2          |                 |                          |                            |         |             |            |            |      |                  |                    |                        |                    |        |         |              |        |                     |             |       |    |
| 4th     | \$12         | \$8             | \$9          |                 |                          |                            |         |             |            |            |      |                  |                    |                        |                    |        |         |              |        |                     |             |       |    |
| 5th     | \$7          | \$4             | \$6          |                 |                          |                            |         |             |            |            |      |                  |                    |                        |                    |        |         |              |        |                     |             |       |    |
| 6th     | \$11         | \$5             | \$9          |                 |                          |                            |         |             |            |            |      |                  |                    |                        |                    |        |         |              |        |                     |             |       |    |
| 7th     | \$11         | \$5             | \$10         |                 |                          |                            |         |             |            |            |      |                  |                    |                        |                    |        |         |              |        |                     |             |       |    |
| 8th     | \$12         | \$5             | \$11         |                 |                          |                            |         |             |            |            |      |                  |                    |                        |                    |        |         |              |        |                     |             |       |    |
| ) 9th   | \$13         | \$5             | \$12         |                 |                          |                            |         |             |            |            |      |                  |                    |                        |                    |        |         |              |        |                     |             |       |    |
| 10th    | \$14         | \$5             | \$14         |                 |                          |                            |         |             |            |            |      |                  |                    |                        |                    |        |         |              |        |                     |             |       |    |
| 11th    | \$15         | \$5             | \$15         |                 |                          |                            |         |             |            |            |      |                  |                    |                        |                    |        |         |              |        |                     |             |       |    |
| 12th    | \$15         | \$4<br>¢4       | \$10<br>¢19  |                 |                          |                            |         |             |            |            |      |                  |                    |                        |                    |        |         |              |        |                     |             |       |    |
| 1/1+h   | \$10         | \$4<br>\$4      | \$10<br>\$10 |                 |                          |                            |         |             |            |            |      |                  |                    |                        |                    |        |         |              |        |                     |             |       |    |
| 15th    | \$18         | \$4             | \$20         |                 |                          |                            |         |             |            |            |      |                  |                    |                        |                    |        |         |              |        |                     |             |       |    |
| 7 16th  | ÇIÜ          | τÇ              | ΨZŪ          |                 |                          |                            |         |             |            |            | _    |                  |                    |                        |                    |        |         |              |        | _                   |             |       |    |
| 3 17th  |              |                 |              |                 |                          |                            |         |             |            |            | A    | And w            | hen v              | ou scr                 | oll to             | the ri | ight. t | he lef       | t      |                     |             |       |    |
| 9 18th  |              |                 |              |                 |                          |                            |         |             |            |            |      |                  | ,                  |                        |                    |        |         |              | •      |                     |             |       |    |
| ) 19th  |              |                 |              |                 |                          |                            |         |             |            |            | C    | colum            | n stay             | 's in pi               | ace.               |        |         |              |        |                     |             |       |    |
| 20th    |              |                 |              |                 |                          |                            |         |             |            |            |      |                  |                    |                        |                    |        |         |              |        |                     |             |       |    |
| 2 21st  |              |                 |              |                 |                          |                            |         |             |            |            |      |                  |                    |                        |                    |        |         |              |        |                     |             |       |    |
| 3 22nd  |              |                 |              |                 |                          |                            |         |             |            |            |      |                  |                    |                        |                    |        |         |              |        |                     |             |       |    |
| 23rd    |              |                 |              |                 |                          |                            |         |             |            |            |      |                  |                    |                        |                    |        |         |              |        |                     |             |       |    |
| 5 24th  |              |                 |              |                 |                          |                            |         |             |            |            |      |                  |                    |                        |                    |        |         |              |        |                     |             |       |    |
| 5 25th  |              |                 |              |                 |                          |                            |         |             |            |            |      |                  |                    |                        |                    |        |         |              |        |                     |             |       |    |
| 7 26th  |              |                 |              |                 |                          |                            |         |             |            |            |      |                  |                    |                        |                    |        |         |              |        |                     |             |       |    |
| 3       | <br>  Chartt | <u> </u>        |              |                 |                          |                            |         |             |            |            |      |                  |                    |                        |                    |        |         |              |        |                     |             |       |    |
| •       | Sneet1       | (+)             |              |                 |                          |                            |         |             |            |            |      |                  |                    | •                      | •                  |        |         |              |        |                     |             |       | Þ  |
| ady 💽   | 😚 Accessibil | ity: Good to go | )            |                 |                          |                            |         |             |            |            |      |                  |                    |                        |                    |        |         |              |        |                     |             | +     | 10 |

View This Tutorial On My Website

View The Video Tutorial Here

Visit My YouTube Channel

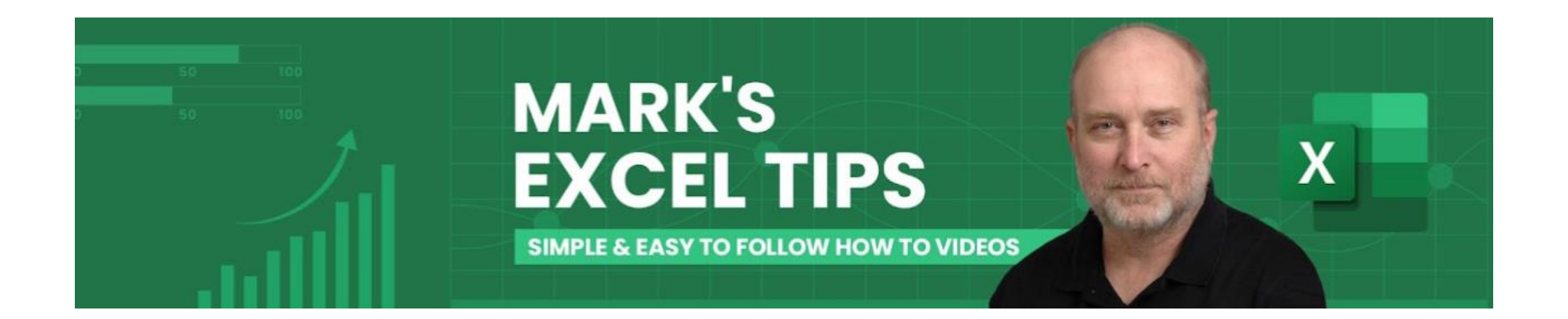